## C·O·M·O·D·O Creating Trust Online<sup>®</sup>

## Comodo TrustConnect

**Comodo Security Solutions** 

525 Washington Blvd. Jersey City, NJ 07310 United States.

'HOW-TO' GUIDE

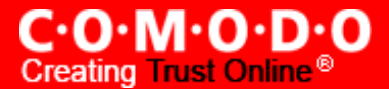

## Comodo TrustConnect - Mac Os X Client HOW-TO

 Download the TrustConnect OpenVPN client for Mac OS X 10.4 (or above) from the Tunnelblick project site - <u>http://code.google.com/p/tunnelblick</u>. The client can be download from the 'Featured downloads' section on the right hand side of the homepage.

Alternatively, it can be downloaded directly by clicking the following link: <u>http://tunnelblick.googlecode.com/files/Tunnelblick\_3.0b26.dmg</u>

- 2. Install the client. Double click the .dmg file you downloaded in the step above to start the installation process. Once setup is complete, a 'Tunnelblick' icon should appear on your desktop. More details about the Tunnelblick application and its usage is available at the project website located at <u>http://code.google.com/p/tunnelblick</u>.
- 3. Download the correct client configuration file for your TrustConnect package:
  - TrustConnect subscribers OR 7 day trialists, download: <u>https://accounts.com/download/trustconnect/client.conf</u>
  - Users of TrustConnect FREE service should download: <u>http://download.com/trustconnect/free\_client.conf</u>
- 4. Rename the file you just downloaded from either 'client.conf' or 'free\_client.conf' to 'openvpn.conf'
- 5. Download the TrustConnect CA certificate.
- 6. Copy the renamed **configuration file** and the root **CA certificate** into the following directory: ~/Library/Application/Support/Tunnelblick/Configurations
- 7. Start Tunnelblick.app and choose Connect 'openvpn'.
- 8. Enter your TrustConnect login and password.

## About Comodo

The Comodo companies provide the infrastructure that is essential in enabling e-merchants, other Internet-connected companies, software companies, and individual consumers to interact and conduct business via the Internet safely and securely. The Comodo companies offer PKI SSL, Code Signing, Content Verification and E-Mail Certificates; award winning PC security software; vulnerability scanning services for PCI Compliance; secure e-mail and fax services.

Continual innovation, a core competence in PKI, and a commitment to reversing the growth of Internet-crime distinguish the Comodo companies as vital players in the Internet's ongoing development. Comodo secures and authenticates online transactions and communications for over 200,000 business customers and has over 10,000,000 installations of desktop security products.

| Comodo Comodo Security Solutions, Inc. | Comodo CA Limited                            |
|----------------------------------------|----------------------------------------------|
| 525 Washington Blvd.                   | 3rd Floor, 26 Office Village, Exchange Quay, |
| Jersey City,                           | Trafford Road, Salford,                      |
| NJ 07310                               | Greater Manchester M5 3EQ,                   |
| United States.                         | United Kingdom.                              |
| Tel: +1 888 266 6361                   | Tel : +44 (0) 161 874 7070                   |
| Email : Sales@Comodo.com               | Fax : +44 (0) 161 877 7025                   |

For additional information on Comodo - visit http://www.comodo.com/